## Kroki postępowania:

 Aby dokonać wyboru i opłaty składki logują się Państwo na stronę https://klient.interrisk.pl/EduPlusOnline wpisując swój unikalny przypisany do placówki oświatowej numer ID (5 znaków), który otrzymają Państwo u wychowawców.

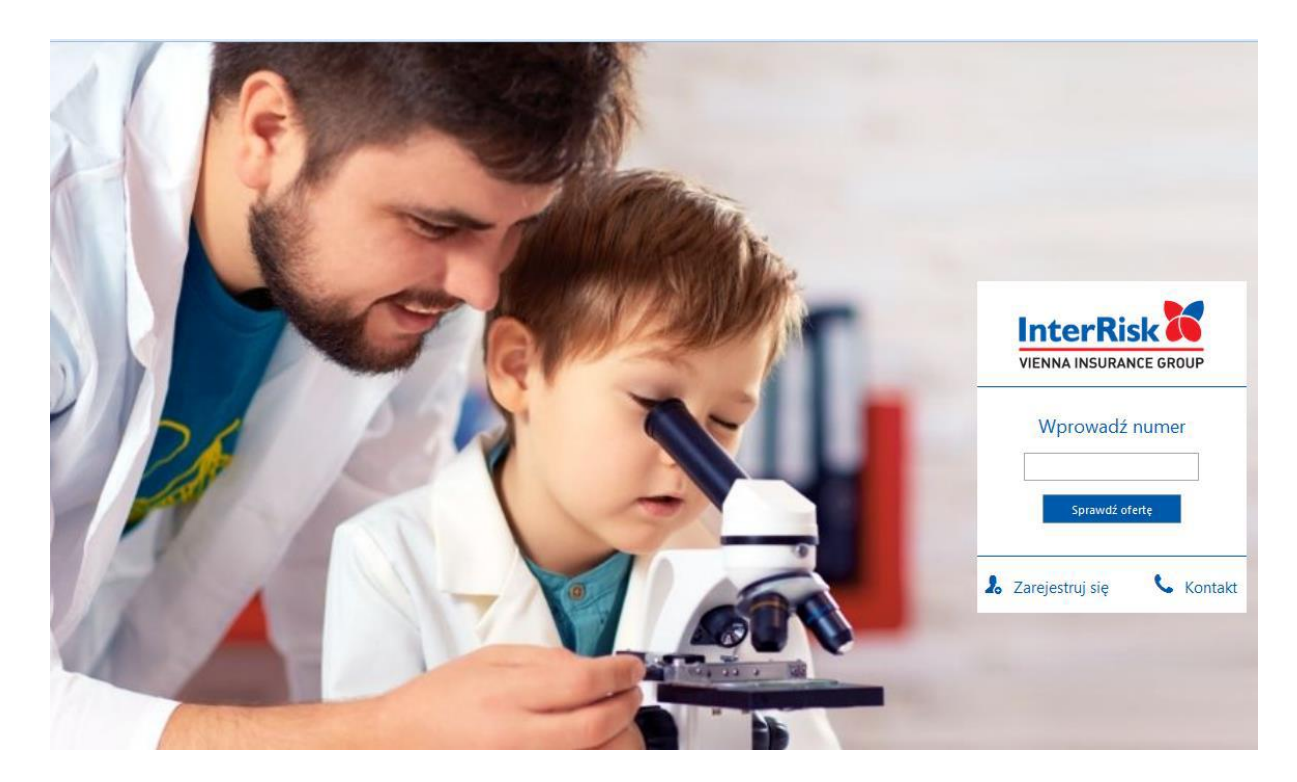

 Zostają Państwo przekierowani na ofertę zgodną z wystawioną w placówce oświatowej polisą. Będą tu podane dwie składki w zależności od tego czy dany uczeń ma mieć wyczynowe uprawianie sportu w zakresie czy też nie. Tu muszą Państwo dokonać odpowiedniego wyboru. 3. Po wybraniu opcji "Sprawdź ofertę" zostanie wyświetlony ekran z prezentacją ofert ubezpieczenia szkolnego. Na ekranie prezentowane są wartości dla polis wchodzących w skład oferty wirtualnej o wprowadzonym identyfikatorze klienta.

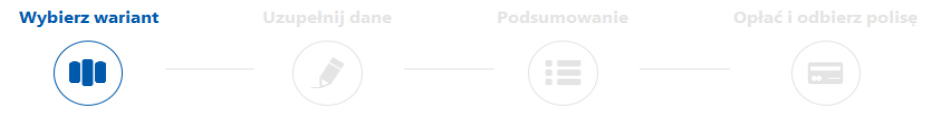

## Witaj, przygotowaliśmy 3 oferty ubezpieczenia szkolnego specjalnie dla Ciebie!

Ubezpieczający:

|                                                             | Wariant I                                                                                                  | Wariant II                                                                                                 | Wariant III                                                                                                |
|-------------------------------------------------------------|----------------------------------------------------------------------------------------------------|----------------------------------------------------------------------------------------------------|----------------------------------------------------------------------------------------------------|
| Okres ubezpieczenia                                         | 2016-09-01 - 2017-08-31                                                                                    | 2016-09-01 - 2017-08-31                                                                                    | 2016-09-01 - 2017-08-31                                                                                    |
| Suma ubezpieczenia (SU)                                     | 1 000 zł                                                                                                   | 5 000 zł                                                                                                   | 5 000 zł                                                                                                   |
| Opcja ubezpieczenia                                         | Podstawowa Plus                                                                                            | Podstawowa Plus                                                                                            | Podstawowa Plus                                                                                            |
|                                                             | Rodzaj i wysokość świadcze                                                                                 | nia                                                                                                    |                                                                                                    |
| 100% uszczerbku na zdrowiu w wyniku nieszczęśliwego wypadku | 100% SU                                                                                                    | 100% SU                                                                                                    | 100% SU                                                                                                    |
| poniżej 100% uszczerbku na zdrowiu w wyniku NW              | za 1% uszczerbku na zdrowiu określony<br>wyłącznie w Tabeli Norm Uszczerbku na<br>zdrowiu Edu Plus – 1% SU | za 1% uszczerbku na zdrowiu określony<br>wyłącznie w Tabeli Norm Uszczerbku<br>na zdrowiu Edu Plus – 1% SU | za 1% uszczerbku na zdrowiu określony<br>wyłącznie w Tabeli Norm Uszczerbku na<br>zdrowiu Edu Plus – 1% SU |

W tym miejscu można również otworzyć plik z ogólnymi warunkami oraz przypisanymi do polisy postanowieniami dodatkowymi odmiennymi od OWU. Tu przed przejściem do kolejnego kroku muszą Państwo potwierdzić zapoznanie się z OW.

| Operacija w wyniku nieszczęśliwego wypadku       1000 J         Operacija w wyniku choroby       1000 J         Koszty kezenia w wyniku nieszczęśliwego wypadku       2000 J         Koszty kezenia stomatologicznego w wyniku NW       2000 J         Wyczynowe uprawianie sportu       TAK         Myczynowe uprawianie sportu       TAK         Składkia za osobę       30,000 zł         Jubczylezenia       Składkia za osobę         30,000 zł       Jubczylezenia         Myczynowe uprawianie sportu       Kubr         Kubr       Składkia za osobę         30,000 zł       Jubczylezenia         Bołkadka za osobę       30,000 zł         Jubczylezenia       Dyniku nie sportu         Kubr       Kubr         Jubczylezenia       Dyniku nie sportu         Składkia za osobę       30,000 zł         Jubczylezenia       Dyniku nie sportu         Polisa nr: 35836       Duterowienia dodelowa todelowa         Dyniku danych oraz oświadczam, że wyrzakam zgodę na otrzymanie <u>Ogólnych Warunków Ubezpiezenia EDU PUUS</u> zatwierdzonych ukrawia pr 01/29/03/2015 Zarządu InterNiski KU S.A. Vienna Insurance         Group z dnia 29 marca 2016 r. na trwałym nośniku danych oraz oświadczam i zapoznałem (am) sięz warunkami umowy ubezpiezenia doreczonymi OWU, a także                                                                                                    | Operacja w wyrittu nieszczelilwego wypadtu       1000 zl         Operacja w wyrittu chorody       1000 zl         Koszty leczenia w wyrittu nieszczelilwego wypadtu       2000 zl         Koszty leczenia stornatologicznego w wyrittu NW       2000 zl         Wyczynowe uprawianie sportu       TAK         Myczynowe uprawianie sportu       TAK         Karp       Sładaka za osobę         30,000 zł       Jouezpieczenia         Myczynowe uprawianie sportu       Kup         Korzy jeczenia stornatologicznego w wyritu NW       Sładaka za osobę         30,000 zł       Jouezpieczenia         Myczynowe uprawianie sportu       Kup         Korzy jeczenia stornatologicznego w wyritu nie sportu       Kup         Kup       Jouezpieczenia         Wyczynowe uprawianie sportu       Kup         Kup       Jouezpieczenia         Polisa mr. 35836       Euterweinia dostłucze i cłamiane od Otki         Worzynowe uprawianie dostłucze i cłamiane od Otki       Jouezpieczenia EDU PUUS zatwierdzonych uchwałą nr 01/29/03/2016 Zarządu InterRisk TU S.A. Vienna Insurance         Głowiadczam, że wyrażam zgodę na otrzymanie Ogółnych Wanunków Ubezpieczenia EDU PUUS zatwierdzonych uchwałą nr 01/29/03/2016 Zarządu InterRisk TU S.A. Vienna Insurance         Group z dnia 29 marca 2016 r. na twałym nośniku danych oraz oświadczami żo tozymałem i zapoznałem (am) się z warunkami umowy | Operacija w wyniku nieszczelilwego wypadku       1000 J         Operacija w wyniku nieszczelilwego wypadku       2000 J         Koszty leczenia w wyniku nieszczęlilwego wypadku       2000 J         Koszty leczenia stonatologicznego w wyniku NW       2000 J         Wycynowe uprawianie sportu       TAK         Mycynowe uprawianie sportu       Składki za osobę<br>30,000 Zł         Mic       Składki za osobę<br>30,000 Zł         Mic       Składki za osobę<br>30,000 Zł         Mic       Składki za osobę<br>30,000 Zł         Mic       Składki za osobę<br>30,000 Zł         Mic       Składki za osobę         Jonezanie       Mic         Miczelił       Składki za osobę         Jonezanie       Miczelił         Miczelił       Składki za osobę         Jonezanie       Miczelił         Miczelił       Składki za osobę         Jonezanie       Miczelił         Miczelił       Składki za osobę         Jonezanie       Miczelił         Widziezanie       Dila m: 35836         Datawateria dotatkowi i daniych oraz oświadczami ż otzymałem i zapoznałem (ram) się z warunkami umowy ubezpieczenia, doręczonymi OWU, a także sposobem i trybem rozpatrywania skarg i reklamacji zgłaszanych przez Ubezpieczaniącenje ju Ubezpieczenie ju Ubezpieczenia, doręczonymi OWU, a także sposobem i trybem rozpatrywania skarg                                                                                                    | Operacija w wyniku nieszczefilwego wypadłu       1000 J         Operacija w wyniku choroby       2000 J         Koszty leczenia w wyniku nieszczefilwego wypadłu       2000 J         Koszty leczenia w wyniku nieszczefilwego wypadłu       2000 J         Wyczynowe uprawlanie sportu       TAK       NE         Składka za osobę<br>30,000 Zł       Składka za osobę<br>30,000 Zł       Składka za osobę<br>30,000 Zł       Składka za osobę         Wyczynowe uprawlanie sportu       Koro       Koro       Koro       Składka za osobę       Składka za osobę                                                                                                    | Operadja w wyniku nieszczeliknego wypadku       1000 J         Operadja w wyniku nieszczeliknego wypadku       2000 J         Kostry leczenia w wyniku nieszczeliknego wypadku       2000 J         Kostry leczenia stonatologicznego w wyniku NW       2000 J         Wrzynowe uprawianie sportu       TAK       NE         Składka za osobę<br>30,000 zł       Składka za osobę<br>30,000 zł       S                                                                                                    |                                                                                                    |                                                                                                    |                                                                                                    | U |
|----------------------------------------------------------------------------------------------------|----------------------------------------------------------------------------------------------------|----------------------------------------------------------------------------------------------------|----------------------------------------------------------------------------------------------------|----------------------------------------------------------------------------------------------------|----------------------------------------------------------------------------------------------------|----------------------------------------------------------------------------------------------------|----------------------------------------------------------------------------------------------------|---|
| Operacija w wyniku choroby       1000 J         Kostry leczenia w wyniku nieszczęśliwego wypadku       2000 J         Kostry leczenia stomatologicznego w wyniku NW       2000 J         Wyczynowe uprawianie sportu       IAK       NIE         Składka za osobę<br>30,000 zł       Składka za osobę<br>30,000 zł       Ikorowe         Ubczpieczenia       Ubczpieczenia       Koży         Ubczpieczenia       Dolisa nr. 35836       Extenomienia dostworu         Polisa nr. 35836       Dolisa nr. 35836       Extenomienia dostworu         Składka za 2006 z i ubergieczenia dostworu       Polisa nr. 35836       Extenomienia dostworu                                                                                                    | Operacja w wynku choroby       1000 J         Koszty kczenia w wynku nieszczęśliwego wypadku       2000 J         Koszty kczenia stornatologicznego w wynku NW       2000 J         Wyczynowe uprawianie sportu       TAK         Kupierowianie sportu       TAK         Kupierowianie sportu       Kupierowianie         Kupierowianie sportu       Kupierowianie         Kupierowianie sportu       Kupierowianie         Kupierowianie sportu       Kupierowianie         Kupierowianie sportu       Kupierowianie         Kupierowianie sportu       Kupierowianie         Kupierowianie sportu       Kupierowianie         Kupierowianie       Polisa nr. 35836         Instrumentenia dodatkowe i odmiance of OWL       Stakidaczan obey         Odwiadczam, że wyrażam zgodę na otrzymanie Ogólnych Warunków Ubezpieczenia EDU PLUS zatwierdzonych uchwałą nr 01/29/03/2016 Zarządu InterFirsk TU S A. Vienna Insurance drowy z winika 2016 r. na trwałym nośniku danych oraz oświadczani i zotrzymałem i zapoznałem (-am) się z warunkami umowy ubezpieczenia, doreczonymi OWU, a także sposobem i trybem rozpatrywania skarg i reklamacji zgłaszanych przez Ubezpieczanjącego, Ubezpieczonego lub Urexmiscanych umowy ubezpieczenia.                                                                                                    | Operacija w wylku choroby       1000 J         Koszty koczenia w wylku nieszczęśliwego wypadku       2000 J         Koszty koczenia skonatologicznego w wylku NW       2000 J         Wyczynowe uprawkanie sportu       TAK       NE         Składka za osobę<br>30,000 zł       Składka za osobę<br>30,000 zł       Składka za osobę<br>30,000 zł       Ikregiecenie         Wyczynowe uprawkanie sportu       Kregiecenie       Kregiecenie       Kregiecenie         Wyczynowe uprawkanie sportu       Kregiecenie       Składka za osobę<br>30,000 zł       Ikregiecenie         Wyczynowe uprawkanie sportu       Kregiecenie       Kregiecenie       Ikregiecenie         Wyczynowe uprawkanie sportu       Kregiecenie       Kregiecenie       Ikregiecenie         Wyczynowe uprawkanie sportu       Kregiecenie       Ikregiecenie       Ikregiecenie         Wyczynowe uprawkane sportu       Kregiecenie       Ikregiecenie       Ikregiecenie         Wyczynowe uprawkane sportu       Kregiecenie       Ikregiecenie       Ikregiecenie         Wyczynowe uprawkane sportu       Jesteriecenie structure sportu       Ikregiecenie structure sportu       Ikregiecenie structure sportu                                                                                                    | Operacija w wynku chorody       1000 J         Kozdy kezenia w wynku nieszczętikwego wypadku       2000 J         Kozdy kezenia skonatologicznego w wynku NW       2000 J         Wyczynowe uprawkanie sportu       IAK       NE         Składcka za osobę<br>30,000 Zł       Składcka za osobę<br>30,000 Zł       Ikregi każda za osobę<br>30,000 Zł       Ikregi każda za osobę<br>30,000 Zł         Wyczynowe uprawkanie sportu       Ikregi każda za osobę<br>30,000 Zł       Ikregi każda za osobę<br>30,000 Zł       Ikregi każda za osobę<br>30,000 Zł       Ikregi każda za osobę<br>30,000 Zł       Ikregi każda za osobę       Ikregi każda za osobę<br>30,000 Zł       Ikregi każda za osobę       Ikregi każda za osobę       Ikregi ka | Operacija w wylku choroby       1000 J         Kostry kozenia w wylku nieszczęśliwego wypadku       2000 J         Vyczynowe uprawkanie sportu       TAK       NE         Składka za osobę       Składka za osobę       Skł                                                                                                    | Operacja w wyniku nieszcześliwego wypadku                                                                                                    | 10                                                                                                    | 00 zł                                                                                                    |   |
| Koszy leczenia wyniku nieszczęślwego wysuku       2000 J         Koszy leczenia stornatologicznego w wyniku NW       2000 J         Wyczynowe uprawianie sportu       TAK       Nie         Składka za osobę<br>30,000 Zł       Składka za osobę<br>30,000 Zł       Jubezpieczenia         Ubezpieczenia       Wiczynowe uprawianie sportu       Kup<br>ubezpieczenia       Składka za osobę<br>30,000 Zł         Ubezpieczenia       Wiczynowe uprawianie sportu       Kup<br>ubezpieczenia       Składka za osobę<br>30,000 Zł         Ubezpieczenia       Disa m:: 35836       Bustowienia dodatkowe i temienne od 0000                                                                                                    | Koszy leczenia storatologicznego wynku NW       2000 J         Koszy leczenia storatologicznego wynku NW       2000 J         Wyczynowe uprawianie sportu       TAK         Myczynowe uprawianie sportu       TAK         Składka za osobę<br>30,000 zł       Składka za osobę<br>30,000 zł         Jubezpieczenie       Składka za osobę<br>30,000 zł         Polisa m: 35836       Euterowienia stolatowe i dominace od DWU         Polisa m: 35836       Euterowienia stolatowe i dominace od DWU         Oświadczam, że wyrażam zgodę na otrzymanie <u>Goślnych Warunków Ubezpieczenia EDU PUUS</u> zatwierdzonych uchwała m 01/29/03/2016 Zarządu InterRisk TU S.A. Vienna Insurance<br>Group z dnia 29 marca 2016 r. na trwałym nośniku danych oraz oświadczam iż otrzymałem i zapoznałem (-am) się z warunkami umowy ubezpieczenia, doreczonymi OWU, a także<br>sposobem i trybem rozpatrywania skarg i reklamacji zgłaszanych przez Ubezpieczonego Ubezpieczonego lub Uprawnoego z umowy ubezpieczenia.                                                                                                    | Koszy leczenia stomatologicznego wyniku NW       2000 J         Wyczynowe uprawianie sportu       TAK         Wiczynowe uprawianie sportu       TAK         Składka za osobę<br>30,000 zł       Składka za osobę<br>30,000 zł         Ubrzepieczenie       Disa mr. 35836         Deutowanie dodatowa i zamie oddatowa i zamie oddatowa i zam                                                                                                    | Kazdy leczenia stomatologicznego wyniku NV<br>Koszty leczenia stomatologicznego wyniku NV<br>Wycynowe uprawianie sportu<br>Wycynowe uprawianie sportu<br>Mie<br>Składka za osobę<br>30,00 zł<br>Składka za osobę<br>30,00 zł                                                                                                    | Koszy leczenia stomatologicznego wynytku NW       200 J         Wyczynowe uprewietnie sportu       TAK       NE         Składka za osobę<br>30,000 Zł       Składka za osobę<br>30,000 Zł       Juśczynowe<br>uprewietnie<br>sportu       Składka za osobę<br>30,000 Zł       Juśczynowe<br>uprewietnie<br>sportu       Składka za osobę<br>30,000 Zł       Juśczynowe<br>uprewietnie<br>sportu       Składka za osobę<br>30,000 Zł       Juśczynowe<br>uprewietnie<br>sportu       Juśczynowe<br>uprewietnie<br>sportu       Składka za osobę<br>30,000 Zł       Juśczynowe<br>uprewietnie<br>sportu       Juśczynowe<br>uprewietnie       Składka za osobę<br>30,000 Zł       Juśczynowe<br>uprewietnie       Juśczynowe<br>uprewietnie       Składka za osobę<br>30,000 Zł       Juśczynowe<br>uprewietnie       Juśczynowe<br>uprewietnie                                                                                                    | Operacja w wyniku choroby                                                                                                    | 10                                                                                                    | 00 zł                                                                                                    |   |
| Koszy leczenia stomatologicznego w wyniku WW       2000 J         Wyczynowe uprawianie sportu       IME         Składka za osobę<br>30,000 zł       Składka za osobę<br>30,000 zł         Ubczpieczenie       Składka za osobę<br>30,000 zł         Ubczpieczenie       Składka za osobę<br>30,000 zł         Ubczpieczenie       Polisa mr. 35836         Dolisa mr. 35836       Exterowienia dodatkowe Loteniem ed Otki                                                                                                    | Koszy leczeni stomatologicznego w wyniku WW     2000 J       Wyczynowe uprawianie sportu     TAK       Sładaka za osobę<br>30,000 zł     Sładaka za osobę<br>30,000 zł       Lubzgieczenie     Sładaka za osobę<br>30,000 zł       Disa nr. 35836     Datowienia dodatkowe i odmiemo od OWJ                                                                                                    | Koszy leczeni stomatologicznego wywiku WW     200 J       Wyczynowe uprewianie sportu     IME       Składka za osobę     30,00 Zł       Jubezpieczenie     Ubezpieczenie       Bolisa nr. 35836     Dolisa nr. 35836       Dolisa nr. 35836     Dolisa nr. 35836       Dolisa nr. 2007 Jubezpieczenia EDU PLUS zatwierdzonych utwwałą nr 01/29/03/2016 Zarządu InterRisk TU SA. Vienna Insurance       Głowadczam, że wyrażam zgodę na otrzymanie <u>Ogółnych Warunków Ubezpieczenia EDU PLUS</u> zatwierdzonych utwwałą nr 01/29/03/2016 Zarządu InterRisk TU SA. Vienna Insurance       Słowadczam, że wyrażam zgodę na otrzymanie <u>Ogółnych Warunków Ubezpieczenia EDU PLUS</u> zatwierdzonych utwwałą nr 01/29/03/2016 Zarządu InterRisk TU SA. Vienna Insurance       Słowadczam, że wyrażam zgodę na otrzymanie <u>Ogółnych Warunków Ubezpieczenia EDU PLUS</u> zatwierdzonych utwwałą nr 01/29/03/2016 Zarządu InterRisk TU SA. Vienna Insurance       Słowadczam, że wyrażam zgodę na otrzymanie <u>Ogółnych warunków Ubezpieczenia EDU PLUS</u> zatwierdzonych utwwałą nr 01/29/03/2016 Zarządu InterRisk TU SA. Vienna Insurance       Słowadczam, że wyrażam zgodę na otrzymanie <u>Ogółnych warunków Ubezpieczenia EDU PLUS</u> zatwierdzonych utwwałą nr 01/29/03/2016 Zarządu InterRisk TU SA. Vienna Insurance       Słowadczam, że wyrażam zgodę na otrzymanie przez Ubezpieczenia EDU PLUS zatwierdzonych utwwałą nr 01/29/03/2016 Zarządu InterRisk TU SA. Vienna Insurance       Słowadczam, że wyrażam zgodę na otrzymanie zgoznajem i zapoznajem (-am) się z warunkami umowy ubezpieczenia.                                                                                                    | Koszy leczeni stomatologicznego wymiku W     200 J       Wjczynowe uprewianie sportu     IK     NE       Składka za osobę<br>30,000 zł     Składka za osobę<br>30,000 zł     Ikie       Ubczynozenie     Dilsa rr. 35836       Delisa rr. 35836     Delisa rr. 35836       Ostwiadczam, że wyrzdam zgodę na otrzymanie <u>Qoślynch Wauruków Ubezpieczenia EDU PUS</u> zatwiedzonych utowałą nr 01/29/03/2016 Zarządu InterRisk TU SA. Vienna Insurance<br>Group z dna marz 2016 r. na twołym nośniku danych oraz oświadczam iz otrzymalem i zapoznalem (am jież warunkami umowy ubezpieczenia, doręczonymi OWJ, a także<br>sposobem i trybem rozpatrywania skargi reklamacji zgłaszanych przez Ubezpieczającego, Ubezpieczonego lub Uprawnionego z umowy ubezpieczenia, doręczonymi OWJ, a także                                                                                                    | Koszy keczenia stonatologicznego wywiku WW     200 J         Wyczynowe uprewianie sportu     TAK     NE         Składka za osobę     Składka za osobę       30,00 Zł     Składka za osobę       Juśczenie     Składka za osobę       Juśczenie     Składka za osobę       30,00 Zł     Juśczenie         Wyczynowe uprewianie sportu     Składka za osobę       Juśczenie     Składka za osobę       Juśczenie     Juśczenie       Juśczenie     Juśczenie       Staosiekia todaktowe zatatka totyczenie                                                                                                    | Koszty leczenia w wyniku nieszczęśliwego wypadku                                                                                                    | 20                                                                                                    | 00 zł                                                                                                    |   |
| Wyczynowe uprawianie sportu       TAK       NE         Składka za osobę       Składka za osobę       30,00 zł         Składka za osobę       30,00 zł       ibezpieczenie         Ubezpieczenie       Polisa nr. 35836         Dolisa nr. 35836       Exterovienia dodatwa za osobę         Oświadczam, że wyraźam zgodę na otrzymanie Ogólnych Wauruków Ubezpieczenia EDU PLUS zatwierdzonych uchwałą nr 01/29/03/2016 Zarządu InterRiski TU S-A. Vienna Insurance         Group z dnia 29 marca 2016 r. na twałym nośniku danych orze oświadczam iż otrzymalem i zapoznałem (ram) sięż warunkami umowy ubezpieczenia dodatwa doreczonymi CWU, a także                                                                                                    | Wyczynowe uprawianie sportu       TAK       NE         Słładka za osobę       Słładka za osobę       Słładka za osobę         30,00 zł       Jubezpieczenie       Słładka za osobę         Jubezpieczenie       Słładka za osobę       Słładka za osobę         Jubezpieczenie       Słładka za osobę       Słładka za osobę         Jubezpieczenie       Lipicanie       Słładka za osobę         Jubezpieczenie       Polisa nr: 35836       Extensivienia dodatkowe i zotnieme od OWI         Słosładczam, że wyrażam zgodę na otrzymanie Ogólnych Warunków Ubezpieczenia EDU PUJS zatwierdzonych uchwałą nr 01/29/03/2016 Zarządu InterRisk TU S.A. Vienna Insurance       Gówiadczam, że wyrażam zgodę na otrzymanie Ogólnych warunków Ubezpieczenia zapoznałem (ram ) się z warunkami umowy ubezpieczenia, doręczonymi OWU, a także sposobem i trybem rozpatrywania skarg i reklamacji zgłaszanych przez Ubezpieczoniące, Ubezpieczonego lub Uprawnionego z umowy ubezpieczenia.                                                                                                    | Wyczynowe uprawianie sportu          Ywczynowe uprawianie sportu       TAK       NE         Składka za osobe<br>30,00 zł       Składka za osobe<br>30,00 zł       Składka za osobe<br>30,00 zł         Ubczyliczenie       Dolisa nr. 35836         Dolisa nr. 35836       Dolisa nr. 35836         Oświadczam, że wyrażam zgodę na otzymanie <u>Qoślnych Warunków Uberpieczenia EDU PUS</u> zatwierdzonych uchwałą nr 01/29/03/2016 Zarządu InterRisk TU SA. Vienna Insurance<br>Group z dnia 29 marca 2016 r. na trwałym nośniku danych oraz oświadczam iż otrzymałem i zapoznałem (-am) się z warunkami umowy ubezpieczenia.                                                                                                    | Wyczynowe uprawianie sportu       TAK       NE         Składka za osobe<br>30,00 Zł       Składka za osobe<br>30,00 Zł       Składka za osobe<br>30,00 Zł         Ubrzybeczele       Dolisa mr. 35836         Dolisa mr. 35836       Datowiel dodletwa i todnimoz od OMU                                                                                                    | Wyczynowe uprawianie sportu       Tak       NE         Składka za osobę       30,00 zł       Składka za osobę         30,00 zł       Iwsterio       Uszpieczenie         V bolać zam, że wyrażam zgodę na otrzymanie <u>Ogólnych Warunków Ubezpieczenia EDU PUUS</u> zatwierdzonych uchwałą nr 01/29/03/2016 Zarządu InterRisk TU SA. Vienna Insurance         Strudziezam, że wyrażam zgodę na otrzymanie <u>Ogólnych Warunków Ubezpieczenia EDU PUUS</u> zatwierdzonych uchwałą nr 01/29/03/2016 Zarządu InterRisk TU SA. Vienna Insurance         Strudziezam, że wyrażam zgodę na otrzymanie <u>Ogólnych Warunków Ubezpieczenia EDU PUUS</u> zatwierdzonych uchwałą nr 01/29/03/2016 Zarządu InterRisk TU SA. Vienna Insurance         Strudziezam, że wyrażam zgodę na otrzymanie <u>Ogólnych Warunków Ubezpieczenia EDU PUUS</u> zatwierdzonych uchwałą nr 01/29/03/2016 Zarządu InterRisk TU SA. Vienna Insurance         Strudziezam, że wyrażam zgodę na otrzymanie <u>Ogólnych Warunków Ubezpieczenia EDU PUUS</u> sztwierdzonych uchwałą nr 01/29/03/2016 Zarządu InterRisk TU SA. Vienna Insurance         Strudziezam, że wyrażam zgodę na otrzymanie <u>Ogólnych Warunków Ubezpieczenia (borzymałem i zapoznałem (am) się z warunkami umowy ubezpieczenia, doręczonym OWU, a także sposobem i trybem rozpatrywania skarg i reklamagi zgłaszanych przez Ubezpieczającego, Ubezpieczonego lub Uprawnionego z umowy ubezpieczenia.         Waruse Cozę 2016 - Wuskie przez zatrztow       Waruse Cozę 2016 - Wuskie graze zatrztow   </u>                                                                                                    | Koszty leczenia stomatologicznego w wyniku NW                                                                                                    | 20                                                                                                    | 00 zł                                                                                                    |   |
| Składka za osobę<br>30,00 zł<br>Liebzgieczenie<br>Składka za osobę<br>30,00 zł<br>Liebzgieczenie<br>Polisa nr: 35836<br>Polisa nr: 35836<br>Datacowienia dodatkowa i dotatkowa i dotatkowa i d | Składka za osobe<br>30,00 Zł       Składka za osobe<br>30,00 Zł         Ubezpieczenie       Składka za osobe<br>30,00 Zł         Oświadczam, że wyrażam zgodę na otrzymanie <u>Ogólnych Warunków Ubezpieczenia EDU PLUS</u> zatwierdzonych uchwałą m 01/29/03/2016 Zarządu InterRisk TU S.A. Vienna Insurance<br>Group z dnia 29 marca 2016 r. na twałym nośniku danych oraz oświadczam iz otrzymałem i zapoznałem (ram) się z warunkami umowy ubezpieczenia, doręczonymi OWU, a także<br>sposobem i trybem rozpatrywania skarg i reklamacji zgłaszanych przez Ubezpieczonającego, Ubezpieczonego lub Uprawnionego z umowy ubezpieczenia.*                                                                                                    | Składka za osobe<br>30,000 zł       Składka za osobe<br>30,000 zł         Lupzpieczenia       Lupzpieczenia         Oświadczam, że wyrażam zgodę na otrzymanie <u>Qgółnych Warunków Ubezpieczenia EDU PUU</u> sztwierdzonych uchwałą nr 01/29/03/2016 Zarządu InterRisk TU SA. Vienna Insurance<br>Group z dnia 29 marca 2016 r. na twałym nośniku danych oraz oświadczam iż otrzymałem i zapoznałem (-am) się z warunkami umowy ubezpieczenia, doręczonymi GWU, a także<br>sposobem i trybem rozpatrywania skarg i rekłamacji zgłaszanych przez Ubezpieczaniącego, Ubezpieczonego lub Uprawnionego z umowy ubezpieczenia.*                                                                                                    | Składka za osobę<br>30,000 zł       Składka za osobę<br>30,000 zł         Lipicowa       Lipicowa         Oświadczam, że wyrażam zgodę na otzymanie <u>Ogólnych Wanneków Ubezpieczenia EDU PUS</u> zatwierdzonych uchwałą nr 01/29/03/2016 Zarządu InterRisk TU S.A. Vienna Insurance<br>Group z dnia 29 marca 2016 r. na twałym nośniku danych oraz oświadczam iż otzymałem i zapoznałem (ram) śrę z warunkami umowy ubezpieczenia, doręczonymi OWU, a także<br>sposobem i trybem rozpatrywania skarg i reklamacji zgłaszanych przez Ubezpieczającego, Ubezpieczonego lub Uprawnionego z umowy ubezpieczenia.*                                                                                                    | Składka za osobę<br>30,00 Zł       Składka za osobę<br>30,00 Zł         Ubrzieczele       Librycieczele         Oświadczam, że wyrażam zgodę na otrzymanie <u>Quólnych Warunków Ubezpieczenia EDU PUS</u> zatwierdzonych uchwalą nr 01/29/03/2016 Zarządu InterRisk TU SA. Vienna Insurance<br>Group z dnia 29 marca 2016 r. na twałym nośniku danych oraz oświadczam iż otrzymałem i zapoznałem (-am) się z warunkami umowy ubezpieczenia, doręczonymi OWU, a także<br>sposobem i trybem rozpatrywania skarg i reklamacji zgłaszanych przez Ubezpieczającego, Ubezpieczonego lub Uprawnionego z umowy ubezpieczenia.*                                                                                                    | Wyczynowe uprawianie sportu                                                                                                    | ТАК                                                                                                    | NIE                                                                                                    |   |
| Kup<br>Ubzpłeczenie         Kup<br>Ubzpłeczenie           Polisa nr: 35836         Polisa nr: 35836           Oświadczam, że wyrażam zgodę na otrzymanie <u>Ogólnych Warunków Ubzrzieczenia EDU PLUS</u> zatwierdzonych uchwałą nr 01/29/03/2016 Zarządu InterRisk TU S.A. Vienna Insurance<br>Group z dnia 29 marca 2016 r. na trwałym nośniku danych oraz oświadczam iż otrzymałem i zapoznałem (ram) się z warunkami umowy ubezpieczenia, doreczonymi CWU, a także                                                                                                    | Oświadczam, że wyrażam zgodę na otrzymanie <u>Ogółnych Warunków Ubezpieczenia EDU PLUS</u> zatwierdzonych uchwałą nr 01/29/03/2016 Zarządu InterRisk TU S.A. Vienna Insurance         Oświadczam, że wyrażam zgodę na otrzymanie <u>Ogółnych Warunków Ubezpieczenia EDU PLUS</u> zatwierdzonych uchwałą nr 01/29/03/2016 Zarządu InterRisk TU S.A. Vienna Insurance         Oświadczam, że wyrażam zgodę na otrzymanie <u>Ogółnych Warunków Ubezpieczenia EDU PLUS</u> zatwierdzonych uchwałą nr 01/29/03/2016 Zarządu InterRisk TU S.A. Vienna Insurance         Group z dnia 29 marca 2016 r. na trwałym nośniku danych oraz oświadczam iż otrzymałem i zapoznałem (ram) się z warunkami umowy ubezpieczenia, doręczonymi OWU, a także         sposobem i trybem rozpatrywania skarg i reklamacji zgłaszanych przez Ubezpieczającego, Ubezpieczonego lub Uprawnionego z umowy ubezpieczenia.*                                                                                                    | Kup<br>Ubzybeczenie         Kup<br>Ubzybeczenie           Polisa nr: 35836         Polisa nr: 35836           Dośwadczam, że wyrażam zgodę na otrzymanie <u>Ogólnych Warunków Ubzrpieczenia EDU PUS</u> zatwierdzonych uchwałą nr 01/29/03/2016 Zarządu InterRisk TU S.A. Vienna Insurance<br>Group z dnia 29 marca 2016 r. na trwałym nośniku danych oraz oświadczam iż otrzymałem i zapoznałem (-am) się z warunkami umowy ubezpieczenia, doręczonymi GWU, a także<br>sposobem i trybem rozpatrywania skarg i reklamacji zgłaszanych przez Ubezpieczającego, Ubezpieczonego lub Uprawnionego z umowy ubezpieczenia.*                                                                                                    | Oświadczam, że wyrażam zgodę na otrzymanie Ogółnych Warunków Ubezpieczenia EDU PLUS zatwierdzonych uchwałą nr 01/29/03/2016 Zarządu InterRisk TU S.A. Vienna Insurance         Oświadczam, że wyrażam zgodę na otrzymanie Ogółnych Warunków Ubezpieczenia EDU PLUS zatwierdzonych uchwałą nr 01/29/03/2016 Zarządu InterRisk TU S.A. Vienna Insurance         Oświadczam, że wyrażam zgodę na otrzymanie Ogółnych Warunków Ubezpieczenia EDU PLUS zatwierdzonych uchwałą nr 01/29/03/2016 Zarządu InterRisk TU S.A. Vienna Insurance         Oświadczam i z otrzymanie uchwała i zotrzymałem i zapoznałem (ram) się z warunkami umowy ubezpieczenia, doręczonymi OWU, a także sposobem i trybem rozpatrywania skarg i reklamacji zgłaszanych przez Ubezpieczającego, Ubezpieczonego lub Uprawnionego z umowy ubezpieczenia.*                                                                                                    | Internet in the second second seco |                                                                                                    | Składka za osobę<br>30,00 zł                                                                                                    | Składka za osobę<br>30,00 zł                                                                                  |   |
| Polisa nr: 35836 Polisa nr: 35836 Polisa                 | Polisa nr. 35836     Bottanowienia dodatowe Lodnimez of OWL     Oświadczam, że wyrażam zgodę na otrzymanie <u>Ogólnych Warunków Ubezpieczenia EDU PLUS</u> zatwierdzonych uchwalą nr 01/29/03/2016 Zarządu InterRisk TU S.A. Vienna Insurance     Group z dnia 29 marca 2016 r. na trwałym nośniku danych oraz oświadczam iż otrzymałem i zapoznałem (+am) się z warunkami umowy ubezpieczenia, doręczonymi OWU, a także     sposobem i trybem rozpatrywania skarg i reklamacji zgłaszanych przez Ubezpieczającego, Ubezpieczonego lub Uprawnionego z umowy ubezpieczenia.*                                                                                                    | Polisa nr. 35836<br>Exterovalenia dodatkowe i odnimne od OWJ<br>Oświadczam, że wyrażam zgodę na otrzymanie <u>Ogólnych Warunków Ubezpieczenia EDU PLUS</u> zatwierdzonych uchwalą nr 01/29/03/2016 Zarządu InterRisk TU S.A. Vienna Insurance<br>Group z dnia 29 marca 2016 r. na trwałym nośniku danych oraz oświadczam iż otrzymalem i zapoznalem (ram) się z warunkami umowy ubezpieczenia, doręczonymi OWU, a także<br>sposobem i trybem rozpatrywania skarg i reklamacji zglaszanych przez Ubezpieczającego, Ubezpieczonego lub Uprawnionego z umowy ubezpieczenia.*                                                                                                    | Polisa nr: 35836<br>Datanovielia dotativane i odnimne od OWU     Oświadczam, że wyrażam zgodę na otrzymanie <u>Ogólnych Wanuków Ubezpieczenia EDU PLUS</u> zatwierdzonych uchwalą nr 01/29/03/2016 Zarządu InterRisk TU S.A. Vienna Insurance<br>Group z dnia 29 marca 2016 r. na twałym nośniku danych oraz oświadczam iż otrzymałem i zapoznałem (ram) się z warunkami umowy ubezpieczenia, doręczonymi OWU, a także<br>sposobem i trybem rozpatrywania skarg i reklamacji zgłaszanych przez Ubezpieczającego, Ubezpieczonego lub Uprawnionego z umowy ubezpieczenia.*                                                                                                    | Polisa nr. 35836<br>Exterovienia dotativere Lotnienne od OWL                                                                                                    |                                                                                                    | Kup<br>ubezpieczenie                                                                                                    | Kup<br>ubezpieczenie                                                                                          |   |
| Oświadczam, że wyrażam zgodę na otrzymanie Ogólnych Wanuków Ubezpieczenia EDU PLUS zatwierdzonych uchwalą nr 01/29/03/2016 Zarządu InterRisk TU S.A. Vienna Insurance Group z dnia 29 marca 2016 r. na twałym nośniku danych oraz oświadczam iz otrzymałem i zapoznałem (-am) się z warunkami umowy ubezpieczenia, doręczonymi CWU, a także                                                                                                    | Oświadczam, że wyrażam zgodę na otrzymanie Ogółnych Warunków Ubezpieczenia EDU PLUS zatwierdzonych uchwałą nr 01/29/03/2016 Zarządu InterRisk TU S.A. Vienna Insurance<br>Group z dnia 29 marca 2016 r. na trwałym nośniku danych oraz oświadczam iż otrzymałem i zapoznałem (ram) się z warunkami umowy ubezpieczenia, doręczonymi OWU, a także<br>sposobem i trybem rozpatrywania skarg i reklamacji zgłaszanych przez Ubezpieczającego, Ubezpieczonego lub Uprawnionego z umowy ubezpieczenia.*                                                                                                    | Oświadczam, że wyrażam zgodę na otrzymanie Ogólnych Wanuków Ubezpieczenia EDU PLUS zatwierdzonych uchwalą nr 01/29/03/2016 Zarządu InterRisk TU S.A. Vienna Insurance<br>Group z dnia 29 marca 2016 r. na twałym nośniku danych oraz oświadczam iż otrzymałem i zapoznałem (-am) się z warunkami umowy ubezpieczenia, doręczonymi GWU, a także<br>sposobem i trybem rozpatrywania skarg i reklamacji zglaszanych przez Ubezpieczającego, Ubezpieczonego lub Uprawnionego z umowy ubezpieczenia.*                                                                                                    | Oświadczam, że wyrażam zgodę na otrzymanie Ogólnych Wanuków Ubezpieczenia EDU PLUS zatwierdzonych uchwałą nr 01/29/03/2016 Zarządu InterRisk TU S.A. Vienna Insurance<br>Group z dnia 29 marca 2016 r. na twałym nośniku danych oraz oświadczam iz otrzymałem i zapoznałem (-am) się z warunkami umowy ubezpieczenia, doręczonymi OWU, a także<br>sposobem i trybem rozpatrywania skarg i reklamacji zgłaszanych przez Ubezpieczającego, Ubezpieczonego lub Uprawnionego z umowy ubezpieczenia.*                                                                                                    | Oświadczam, że wyrażam zgodę na otrzymanie <u>Ogólnych Warunków Ubezpieczenia EDU PLUS</u> zatwierdzonych uchwalą nr 01/29/03/2016 Zarządu InterRisk TU S.A. Vienna Insurance<br>Group z dnia 29 marca 2016 r. na twałym nośniku danych oraz oświadczam iż otrzymałem i zapoznałem (ram) się z warunkami umowy ubezpieczenia, doręczonymi OWU, a także<br>sposobem i trybem rozpatrywania skarg i reklamacji zgłaszanych przez Ubezpieczającego, Ubezpieczonego lub Uprawnionego z umowy ubezpieczenia.*                                                                                                    |                                                                                                    |                                                                                                    |                                                                                                    |   |
|                                                                                                    | sposobem i trybem rozpatrywania skarg i reklamacji zgłaszanych przez Ubezpieczającego, Ubezpieczonego lub Uprawnionego z umowy ubezpieczenia.*                                                                                                    | sposobem i trybem rozpatrywania skarg i reklamacji zglaszanych przez Ubezpieczającego, Ubezpieczonego lub Uprawnionego z umowy ubezpieczenia.*                                                                                                    | sposobem i trybem rozpatrywania skarg i reklamacji zglaszanych przez Ubezpieczającego, Ubezpieczonego lub Uprawnionego z umowy ubezpieczenia.*                                                                                                    | sposobem i trybem rozpatrywania skarg i reklamacji zglaszanych przez Ubezpieczającego, Ubezpieczonego lub Uprawnionego z umowy ubezpieczenia.*                                                                                                    |                                                                                                    | Polisa<br>Postanowienia dodata                                                                                                    | nr: 35836<br>owe i odmienne od OWU                                                                            |   |
| And the second second se                                                                                                    |                                                                                                    |                                                                                                    |                                                                                                    | a Insurance Group 2016 - Vissellis prava zastratione                                                                                                    | 2 Oświadczam, że wyrażam zgodę na otrzymanie <u>Ogólnych Warunków Ubezpieczenia EDU PUUS</u> zatwierdzonych u<br>Group z dnia 29 marca 2016 r. na trwałym nośniku danych oraz oświadczam iż otrzymałem i zapoznałem (-am) si<br>sposobem i trybem rozpatrywania skarg i reklamacji zgłaszanych przez Ubezpieczającego, Ubezpieczonego lub U | Polisa<br>Potanovlenia dotati<br>chwalą nr 01/29/03/2016 Zarządu Int<br>ę z warunkami umowy ubezpieczenia<br>prawnionego z umowy ubezpieczeni  | <b>sr: 35836</b><br>exel ladminna od OWU<br>erRisk TU S.A. Vienna Insurance<br>doręczonymi OWU, a także<br>"* |   |
| and the second states in the                                                                                                    | and the second second second second second                                                                                                    | A second second se<br>Second second sec<br>second second second second second second second second second second second second second second second second second second second second second second second second second second second second second second second second second sec |                                                                                                    |                                                                                                    | Oświadczam, że wyrażam zgodę na otrzymanie <u>Ogólnych Warunków Ubezpieczenia EDU PLUS</u> zatwierdzonych u<br>Group z dnia 29 marca 2016 r. na trwałym nośniku danych oraz oświadczam iż otrzymałem i zapoznałem (-am) si<br>sposobem i trybem rozpatrywania skarg i reklamacji zgłaszanych przez Ubezpieczającego, Ubezpieczonego lub U   | Polisa<br>Potanowimia dotati<br>chwałą nr 01/29/03/2016 Zarządu Int<br>ę z warunkami umowy ubezpieczenia<br>Iprawnionego z umowy ubezpieczenia | n: 35836<br>wei Lodminno od OWU<br>rRisk TU S.A. Vienna Insurance<br>doręczonymi OWU, a także                 | 2 |

4. Pod każdym z wariantów jest dostępna opcja "Kup ubezpieczenie". Po jej wybraniu należy uzupełnić poniższe dane:

| Wybierz wariant                   | Uzupełnij dane               |                                    |               |              |
|-----------------------------------|------------------------------|------------------------------------|---------------|--------------|
|                                   | — 🌒 –                        | - (=)                              |               |              |
|                                   | <u> </u>                     |                                    |               |              |
| Wybrałe                           | ś ubezpiecze                 | nie szkolne -                      | – Wariant III |              |
|                                   |                              |                                    |               |              |
| Uzupełnij dane osoby Ubezpieczo   | nej 🥑                        | -                                  |               |              |
| Imię                              | Nazwisko                     | PES                                | EL            |              |
| E-mail                            |                              |                                    |               |              |
| Uzupełnij dane wszystkich osób, k | tóre będą objęte ubezpieczer | Nem Kopiuj dane osoby Ubezpieczone |               |              |
| Imię                              | Nazwisko                     | PES                                | iEL           |              |
| Kod pocztowy / poczta             | Miasto                       | Ulic                               | a             |              |
| Numer budynku /                   |                              |                                    |               |              |
|                                   |                              |                                    |               | Dodaj osobę  |
| Powrót do wariantów               |                              |                                    | Przejdź do    | podsumowania |
|                                   |                              |                                    |               |              |

5. Po uzupełnieniu danych należy przejść do podsumowania, zostaną wyświetlone dane odnośnie ubezpieczenia takie jak okres ubezpieczenia, łączna składka, opis wybranego wariantu.

| Wybierz wariant                                        | Uzupełnij dane       | Podsumowanie         |                                                                                                    |
|--------------------------------------------------------|----------------------|----------------------|----------------------------------------------------------------------------------------------------|
| <b>••</b>                                              | - 🌶 -                |                      |                                                                                                    |
|                                                        |                      |                      |                                                                                                    |
| Okres ubezpieczenia<br>2016-09-01 - 2017-08-31         | Adres na który zosta | nie przesłana polisa | Łączna składka za osobę: <b>15,10 zł</b><br>Łączna składka za wszystkich ubezpieczonych: <b>15,10 zł</b> |
|                                                        |                      |                      | Postanowienia dodatkowe i odmienne od OWU                                                                |
| Szczegóły ubezpieczenia                                |                      |                      |                                                                                                    |
| Opcja ubezpieczenia                                    |                      |                      | Podstawowa Plus                                                                                          |
| Wyczynowe uprawianie sportu                            |                      |                      | ТАК                                                                                                    |
| Suma ubezpieczenia (SU)                                |                      |                      | 5 000 zł                                                                                                 |
| Numer polisy                                           |                      |                      | 34983                                                                                                    |
| Rodzaj i wysokość świadczenia                          |                      |                      |                                                                                                    |
| 100% uszczerbku na zdrowiu w wyniku nieszczęśliwego wy | padku                |                      | 100% SU                                                                                                  |
| poniżej 100% uszczerbku na zdrowiu w wyniku NW         |                      |                      | za 1% uszczerbku na zdrowiu określony wyłącznie w Tabeli Norm                                            |

6. Następnie po weryfikacji danych mogą Państwo zakupić ubezpieczenie przechodząc do systemu płatności, bądź zrezygnować używając akcji "Wstecz". Płatność odbywać się będzie za pomocą systemu transkacyjnego PayU.

| L.p. | Imię i Nazwisko | PESEL / data urodzenia | Adres zamieszkania              | Składka za osobę     |
|------|-----------------|------------------------|---------------------------------|----------------------|
| 1    | TEST TEST       |                        | UL. MIŁA 1 / 1 , 00-900 RADOM   | 15,10 zł             |
| 2    | TEST TEST       |                        | UL. WAW 1 / 1 , 00-900 WARSZAWA | 15,10 zł             |
|      | _               |                        |                                 |                      |
| Wst  | ecz             |                        |                                 | Przejdź do płatności |

8.Po prawidłowym dokonaniu płatności zostanie wyświetlony poniższy komunikat.

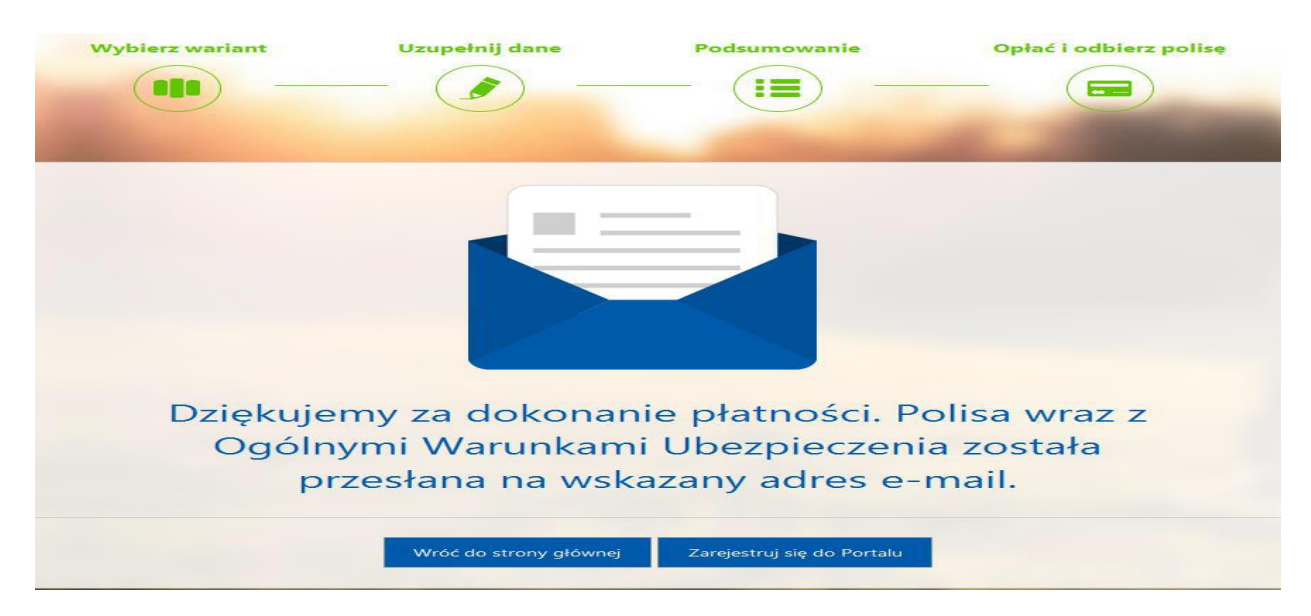